# RippleDown Web Validator Guide

This Web Validator guide provides detailed information on the installation of RippleDown for:

- Reviewing a Case
- Show Conditions for the interpretation
- Approving the interpretation
- Referring a Case
- Skipping a Case
- Previous Cases
- Deleting a Case
- Finding a Case

More information regarding RippleDown, including training modules and product help, can be found at:

www.pks.healthcare/support

# **Overview**

RippleDown Web Validator is a web-based component of RippleDown used for reviewing cases and their interpretive reports before they are released back to the Online Information System.

Before approving a report, a RippleDown Validator user is able to edit and correct a report if required. Depending on the RippleDown installation, some projects can be set up to use the RippleDown Web Validator, whereas other projects may use the validation facilities provided by the Online Information System.

# Step-by-step guide

- Double click on the RippleDown icon, then select 'Report Validator (web)' from the menu.
- Enter your username and password.

RippleDown Web Validator can also be accessed by going to the address: http://SERVERNAME:9023/validator/#/login

#### Main screen

When Validator opens, the main screen will show the list of queues within the knowledge base. There will be at least one queue for each project.

A number of queues can also be setup for projects, for example special-purpose queues allow particular types of cases to be grouped together. There may also be queues corresponding to users who have had cases referred to them by other Validator users. These special-purpose queues will only appear if there are cases waiting in them to be reviewed.

In addition to the queues that are designed for reviewing cases prior to their release to the Online Information System, there may be 'Copy' queues for the independent offline review of some or all cases.

Each queue will show the following information:

- The project name.
- The name of the queue within the project, e.g. the user name for a referred queue.
- The number of cases waiting in the queue.
- Any users that are currently reviewing the cases in the queue.

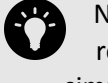

Note: several users may review the same queue simultaneously, however the RippleDown server will ensure that a particular case will only be reviewed by one user.

#### **Reviewing a Case**

To begin reviewing cases in a queue, select the relevant queue and then press the 'Review' button. This will activate a new screen - the Validator Case Viewer - in which individual cases within the queue will be presented for your review.

The screen will contain the following information:

| A view of the data in                               | RippleDown Validator     | Se           | arch cases                              | Q                                                                         |                                                                                                  |                                                                |                                                                                                    | About   Log                                      |
|-----------------------------------------------------|--------------------------|--------------|-----------------------------------------|---------------------------------------------------------------------------|--------------------------------------------------------------------------------------------------|----------------------------------------------------------------|----------------------------------------------------------------------------------------------------|--------------------------------------------------|
| the case                                            | Haematology              |              | 13190250 PrimaryC                       | ase 13190250-LFT                                                          | Status O. DOB 29 Jun 63 Sex F. YrsAge 51. Da                                                     | ysAge 18864                                                    |                                                                                                    |                                                  |
| the case.                                           | Default                  | 0            |                                         |                                                                           | 08.50                                                                                            | 09:30                                                          | 11:40                                                                                                    | 09:30                                            |
|                                                     | DurbanAnaem_ManualReview | 0            | LabNUmber                               |                                                                           | 11520790                                                                                         | 11970270                                                       | 11974646                                                                                                    | 13190250                                         |
|                                                     | JoburgAnaem_ManuaReview  | 0            | Specialty                               |                                                                           | QP.                                                                                              | 6.P                                                            | 6.P                                                                                                    | 6P                                               |
|                                                     | LFT                      |              | CopyDrCode                              |                                                                           | FILD                                                                                             | FILD                                                           | FILD                                                                                                    |                                                  |
| The report given by                                 | Default                  | •            | CopyOrSpec<br>Tests Oxford              |                                                                           |                                                                                                  |                                                                | ERC THU CER IS WITH                                                                                                    | THE REPORT OF ALL OF A REPORT OF A REPORT OF     |
| increport given by                                  |                          |              | NTE EpisodeNotes                        | _                                                                         | SOB, CROHNS, TIREDNESS,                                                                          | CHECK UP                                                       | NL                                                                                                    | ABCOMINALPAIN, BLOATING, HX OF LLCERATIVE COLIT. |
| the Knowledge Bace                                  | pathologist a            | 0            | Bilirubin                               | < 20                                                                      | 9                                                                                                | 7                                                              |                                                                                                    | 9                                                |
| the knowledge base.                                 | pathologist b            | 0            | ALT                                     | 0-34                                                                      | 34                                                                                               | 18                                                             |                                                                                                    | 29                                               |
| -                                                   | Linida                   | -            | 007                                     | 0-38                                                                      | 18                                                                                               | 17                                                             |                                                                                                    | 23                                               |
|                                                     | Default                  | ൈ            | ALP                                     | 35=135                                                                    | 58                                                                                               | 45                                                             |                                                                                                    | 68                                               |
|                                                     | adverted 1               | 0            | Albumin                                 | 33-48                                                                     | 39                                                                                               | 38                                                             |                                                                                                    | 38                                               |
| Any internal                                        | SCHOOL 1                 |              | Glabula                                 | 00-00                                                                     | 14                                                                                               | 12                                                             |                                                                                                    |                                                  |
| Any internal                                        |                          |              | NoClinity                               | 20-04                                                                     | faite                                                                                            | 114                                                            | false                                                                                                    | 1014                                             |
|                                                     |                          |              | Liver Function TestCon                  | vients                                                                    | Liver function tests now within normal limits.                                                   | Comment: St John of God Pathology and other Australian lab     |                                                                                                    |                                                  |
| comments given by                                   |                          |              | CRP                                     |                                                                           |                                                                                                  |                                                                | <2.9                                                                                                    |                                                  |
|                                                     |                          |              | ESR                                     |                                                                           |                                                                                                  |                                                                |                                                                                                    | To Follow                                        |
| the Knowledge Bace                                  |                          |              | WCC                                     | 4.0-11.0                                                                  | 8.2                                                                                              | 6.7                                                            | 7.1                                                                                                    | 5.9                                              |
| the knowledge base.                                 |                          |              | FastingGlucose                          | 2.5-5.4                                                                   | 4.8                                                                                              | 4.4                                                            |                                                                                                    | 4.5                                              |
| -                                                   |                          |              | eGFR                                    |                                                                           | >90                                                                                              | NPO                                                            |                                                                                                    | 240                                              |
|                                                     |                          |              | Laeruopasmin                            | 115-165                                                                   | 134                                                                                              | 132                                                            | 156                                                                                                    | 10 Policie                                       |
|                                                     |                          |              |                                         | 110-100                                                                   | 1                                                                                                | 11                                                             |                                                                                                    |                                                  |
| another user (if this<br>case has been<br>referred) |                          | Report Notes | )<br>chin normal lim<br>(due to a para) | ts. Paised globulins. Liver enzyme<br>protein). Suggest repeat liver fund | e remain vithin normal limits. Significant in:<br>Tion teats with serum protein electrophoresis, | rrease in globulins may be po<br>, to clarify. Iron studies to | <u>Shew conditors</u> $r$ $\star$ $+$<br>rycional (reflecting infection or inflammation)<br>follow. <u>Caerologiannin</u> also to follow. |                                                  |
| Buttons for working with the case.                  |                          |              |                                         |                                                                           |                                                                                                  |                                                                |                                                                                                    | D Previous Skp O Dekets 🔒 Reter 📬 Approx         |

#### **Reason for reviewing current Case**

The reason why current particular case was queued to the Validator will be shown by hovering your mouse over the **1** icon just above the report

Reasons for review include:

- The report has not yet been approved for autovalidation.
- One of the report sections has not yet been approved for autovalidation.
- The report has an autovalidation level of less than 100%.
- There is an autovalidation setting given for the case, with a level of less than 100%.
- The report has an internal comment.
- The report has an unevaluated expression or an untranslated comment.

| Report       | Notes   | 0                                                                       |
|--------------|---------|-------------------------------------------------------------------------|
| FINAL Normon | REPORT  | Autovalidation level: 0%. The report is not allowed for autovalidation. |
| Granul       | ooute i | avias show a LEFT shift. Mild Nautronhilis                              |

# Show Conditions for the Interpretation

The conditions used in the Knowledge Base to add the individual comments to the report can be viewed by selecting the "**Show conditions...**" key above the report. The individual comments will be listed on the left hand side of the window with the conditions used for that comment listed on the right.

| Conditions for case 12554586          |                                                                                                    |       |
|---------------------------------------|----------------------------------------------------------------------------------------------------|-------|
| Comment                               | Conditions                                                                                                   |       |
| History of Hepatitis C and cirrhosis. | <ul> <li>Poss_Hx_HepC</li> <li>ProbCirrhosis</li> </ul>                                                      |       |
| Previous Gastroenterology management. | <ul> <li>not GastroPt</li> <li>not Surgeon</li> <li>not UnderAnySpecialist</li> <li>some GastroPt</li> </ul> |       |
|                                       |                                                                                                    | Close |

#### Approving the Interpretation

If you are satisfied that the current report is suitable for release, simply press the '**Approve**' button which will send that report back to the Online Information System with a flag indicating that the report is ready for release.

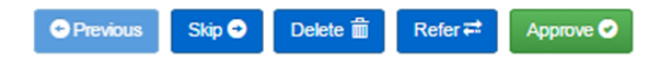

If the current report requires modification before it can be released, simply edit the interpretation as required.

If a complete comment needs to be added, you can select one from the list of existing comments using the 'Insert comment' button. While making changes to the report, you have access to the 'Undo' and 'Redo' buttons to help with the required changes.

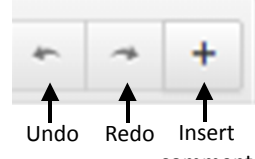

comment

Once the edited report is ready for release, press the '**Approve**' button. You will then be asked to give a reason why the report was changed. Once you press '**OK**', the edited report will be sent back to the Online Information System with a flag indicating that it is ready for release.

A copy of the case - with your reason for change - will be sent to the 'Rejected' queue in the Knowledge Builder. The Knowledge Builder user will then be able to update the Knowledge Base (i.e. the project) so that subsequent reports for this type of case will be correct.

Add note x

Once you have approved a report, it will immediately be sent back to the Online Information System. If you believe that you might have mistakenly approved an inappropriate report, contact your System Administrator immediately.

| If there is another Validator user who should check the report, the case can be referred to that person's queue. Click the ' <b>Refer</b> ' button and then select a specific user's queue.                                                                                                    | Refer case X                                        |
|----------------------------------------------------------------------------------------------------|-----------------------------------------------------|
| Your IT administrator can associate email addresses with each user so that the user is informed by email of the arrival of a case in their queue.                                                                                                    | pathologist a pathologist b scientist 1 scientist 2 |
| Previous Skip < Delete  Belete  B | Note:                                               |
|                                                                                                    | Notify by email (if address supplied) Cancel OK     |
| Skipping a Case                                                                                                    |                                                     |

If you wish to deal with the case at another time (e.g. when some pending tests have been completed), you can press the '**Skip**' button. The case will be available next time you review the queue. The latest version of the test results will be shown at that time.

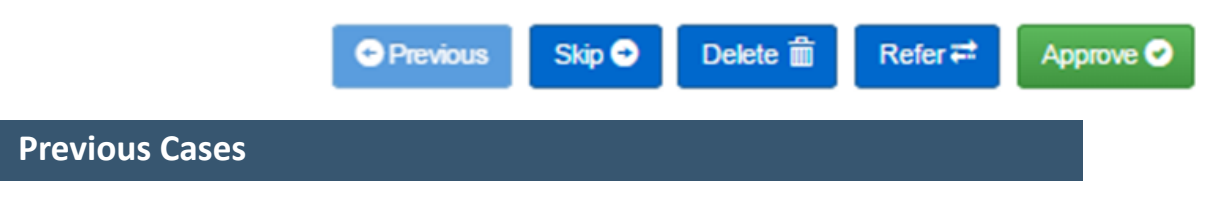

Press the 'Previous' button to look at cases you have previously approved, referred or skipped in this particular queue in the current session. Please note, you will not be able to change a report that you had previously approved or referred.

| Previous | Skip 🔿 | Delete 💼 | Refer <b>≓</b> | Approve 🥑 |
|----------|--------|----------|----------------|-----------|
|          |        |          |                |           |
|          |        |          |                |           |

#### **Deleting a Case**

**Referring a Case** 

Press the 'Delete' button to delete a case. Note, this will mean that the corresponding report will not be sent back to the Online Information System.

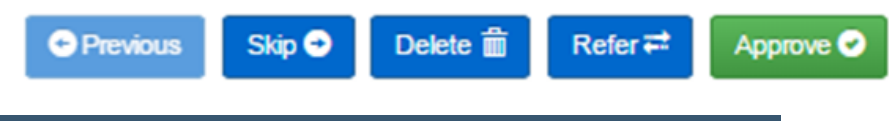

# **Finding a Case**

By default, cases are presented for review in the order they are received into RippleDown. If you want to review a particular case that you believe is in this queue, enter the name of the required case into the search bar located at the top of the screen. You can also select it from the drop-down list that appears once text is added to this field. Once the required name has been selected, click the or button to review the case.

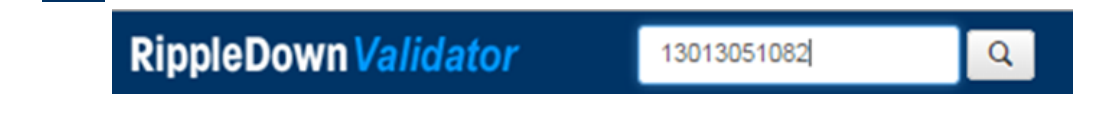

### Logging out of the queue

When a Validator user starts reviewing a queue, a batch of up to 10 cases is immediately sent from the RippleDown Server to the Validator session as a "buffer." This is done so that when the Validator user approves a case, the next case can be shown immediately without having to ask the RippleDown Server for another case.

As the Validator user approves cases, the RippleDown Server automatically tries to keep the Validator workstation buffer full of cases. Once you have finished reviewing cases on a queue, it is important to close the queue by clicking the 'Logout' button. Any cases that have been queued to you but not yet reviewed, will be returned to the RippleDown server and so will be accessible by other users. A Validator session will automatically logout if the user is inactive for a specified amount of time.

#### **About PKS**

Pacific Knowledge Systems (PKS) works with healthcare organizations around the world to better capture, manage and leverage their human expertise to improve the performance of their business and deliver better patient outcomes.

PKS owns a patented, new generation clinical expert intelligence system – RippleDown – which integrates patient data with a knowledge base that is managed by clinical domain experts, to deliver patient-specific reports, recommendation and alerts.